## 评审系统使用说明

1. 登录全国大学生节能减排竞赛作品评审系统(链接已随账号一同发送), 凭组委 会配发的账号和初始密码登录;

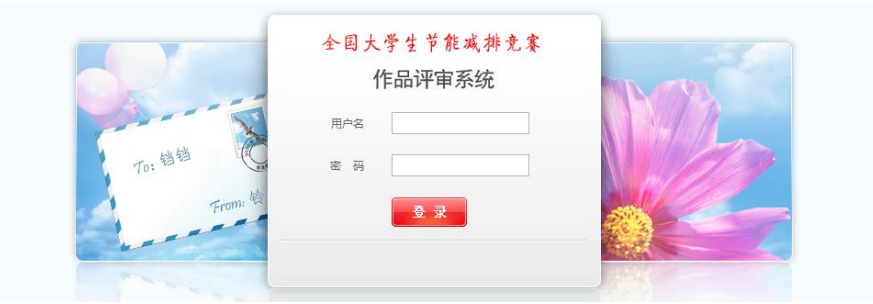

2. 为确保评审信息安全,首次登录的用户强制要求更改初始密码并填写个人资料。注意:请务必保管好专家账号及密码。

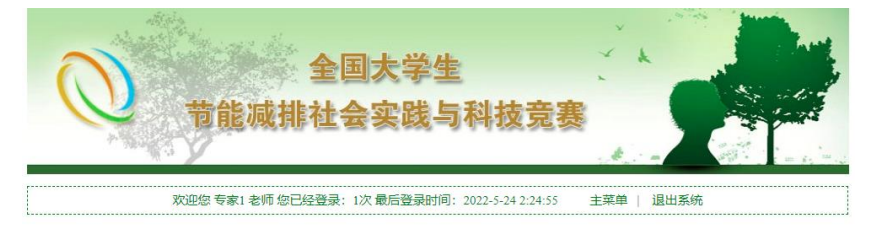

♥ 用户密码修改

注意:如果您想更改密码,请先输入旧密码,然后再输入新密码及确认密码。新密码和确认密码必须一致。

| 用户名   | 15881 * |
|-------|---------|
| 姓名    | 专家1*    |
| 旧密码   | *       |
| 新密码   |         |
| 新密码确认 |         |

## 

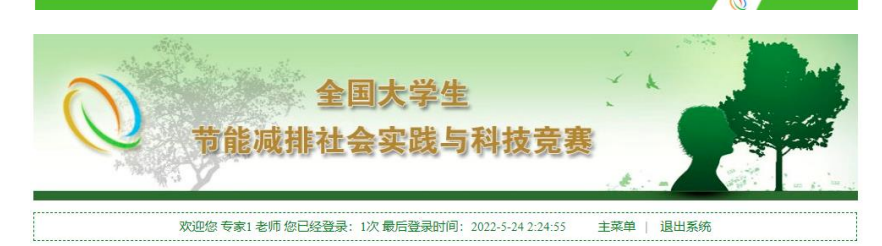

## ▼ 专家用户资料完善

| 姓名   | 专家1*    |
|------|---------|
| 用户名  | 15881 * |
| 所在单位 | *       |
| 电话   | *       |
| 手机   | *       |
| 邮箱   | •       |

3. 基本资料填写完成后,系统状态变更为"作品评分"。点击"作品评分"(红框所示),可浏览您所需要评阅的作品列表,已评阅的作品分数也将在列表中显示;

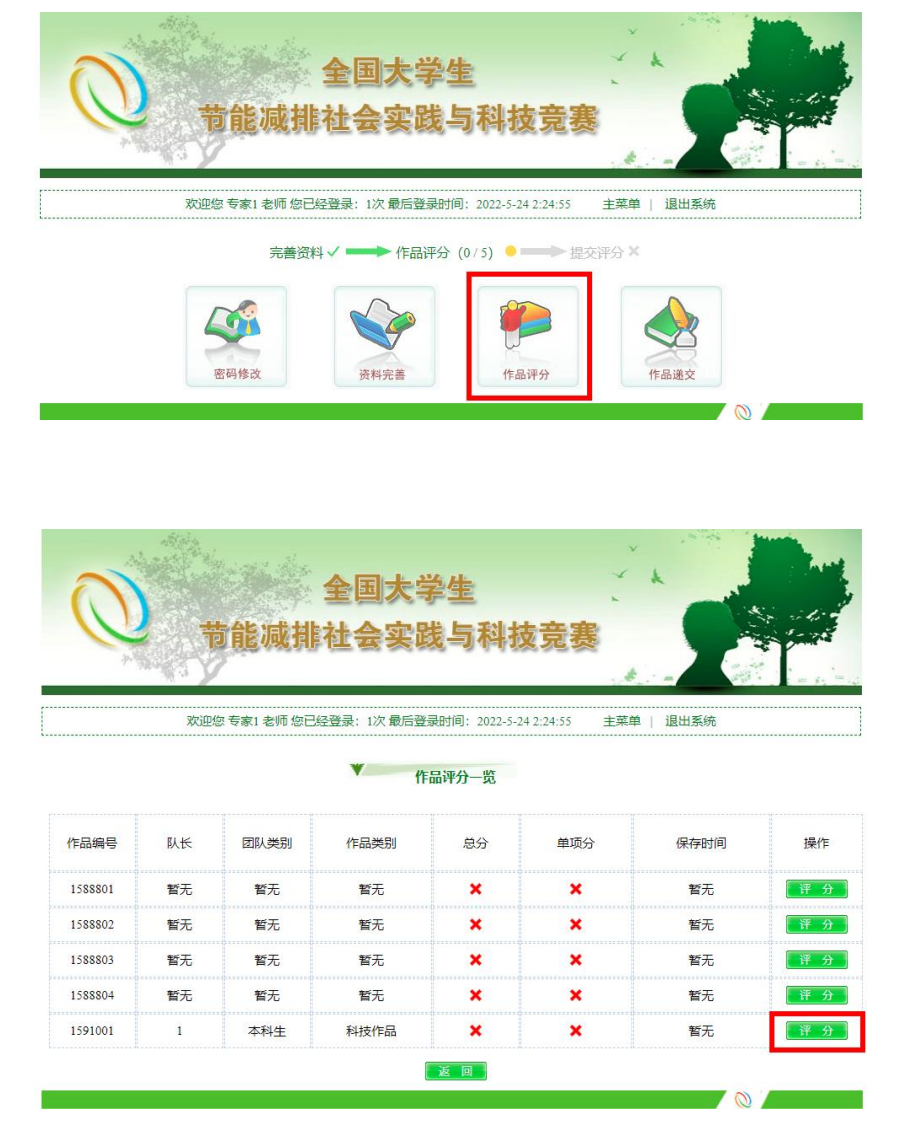

4. 点击"评分"按钮,进入单件作品的浏览评分页面,图中区域①为作品基本信息。 区域②为作品的四类材料:作品标志图、申报书、说明书和附件,其中附件材料 需要下载解压缩后方能查看,其它三类材料直接点击即可查看。请在区域③对该 作品进行评分,并点击保存;

注意:(1)作品评分保存成功且未提交,可继续修改评分,直到作品评分递交为止。 (2)附件下载后建议使用 7z 软件解压缩打开。若使用其他软件解压缩,部 分附件可能会出现报错。7z 软件下载地址: https://sparanoid.com/lab/7z/

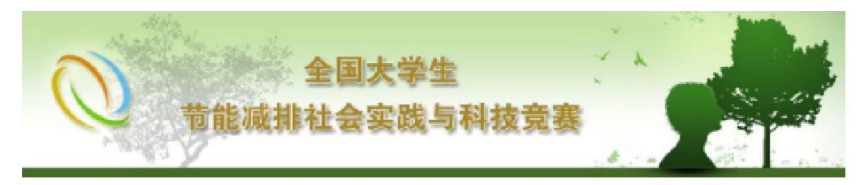

## 欢迎您 专家1 老师 您已经登录: 1次 最后登录时间: 2022-5-24 2:24:55 主菜单 | 退出系统

▼ 作品浏览与评分

| 学校            | 浙江大学         |  |
|---------------|--------------|--|
| 用户名           | 1591001      |  |
| <b>FRAN</b> S | 1 (已提交)      |  |
| NK.           | 1            |  |
|               | I            |  |
| 指导老师          | I            |  |
| 以长手机          | 1            |  |
| 以长邮箱          | lawefaw@.com |  |
| 通信地址          | l            |  |
| 团队类别          | 本科生          |  |
| 作品类别          | 科技作品         |  |
| 作品名称          | 1            |  |
| 作品简介 1        |              |  |

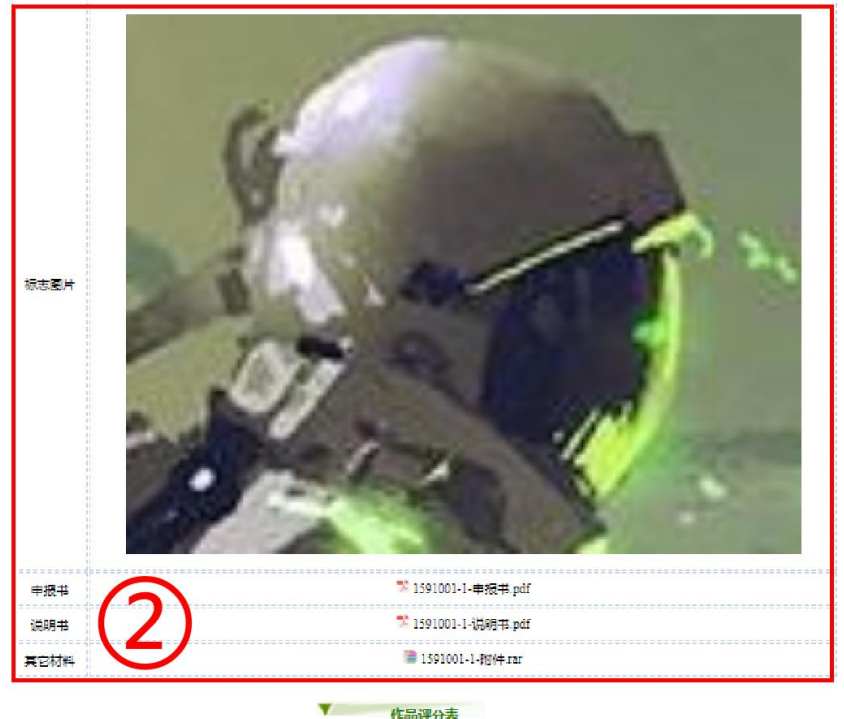

作品评分表

| ž.    | 100 |  |
|-------|-----|--|
| 保存 返回 |     |  |

| 0       |     |          | 全国大学       | 学生          | *              | *                 | and a |
|---------|-----|----------|------------|-------------|----------------|-------------------|-------|
| p.V     | (A) | 可能减用     | 社会实践       | <b>炙</b> 与科 | <b>扳克</b> 赛    |                   |       |
|         | 欢迎  | 您专家1老师您已 | 经登录: 1次最后登 | 录时间: 2022-: | -24 2:24:55 主菜 | 单   退出系统          |       |
|         |     |          | ♥ 作        | 品评分一览       |                |                   |       |
| 作品编号    | 臥长  | 团队拳别     | 作品举别       | 总分          | 单项分            | 保存时间              | 操作    |
| 1588801 | 暫无  | 暫无       | 暂无         | ×           | ×              | 暂无                | 评分    |
| 1588802 | 暂无  | 暂无       | 暂无         | ×           | ×              | 暫无                | 评分    |
| 1588803 | 暂无  | 暂无       | 暫无         | ×           | ×              | 暂无                | 评分    |
| 1588804 | 暂无  | 暂无       | 暂无         | ×           | ×              | 暂无                | 评分    |
| 1591001 | 1   | 本科生      | 科技作品       | 90          | 查看单项分 🗸        | 2022-5-24 2:35:32 | 评分    |
|         |     |          | 1          | 返回          |                | <b>⊘</b> ′        |       |
|         |     | 计        | 位重打        | 百公          | 王单顶公           |                   |       |

5. 全部作品评分保存成功后,点击"作品递交"按钮提交所有评分。注意: 请对所 有作品完成评分后再进行作品评分递交,递交完成后,所有分数都无法进行修改。

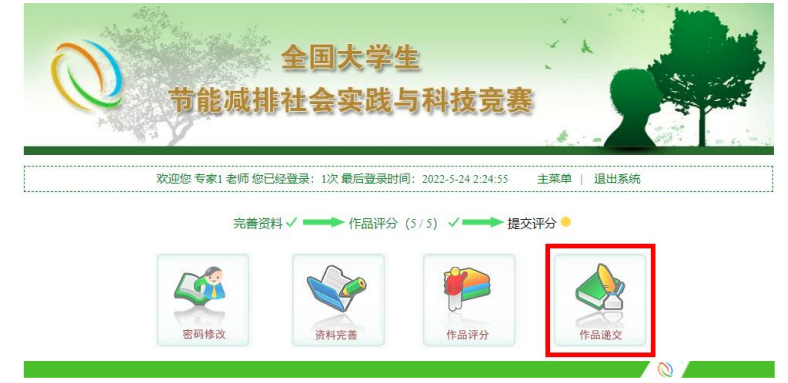

6. 确认评分无误后,需要再次输入密码确认身份,方可提交评分。输入密码后, 点击"递交作品",完成作品分数的提交。

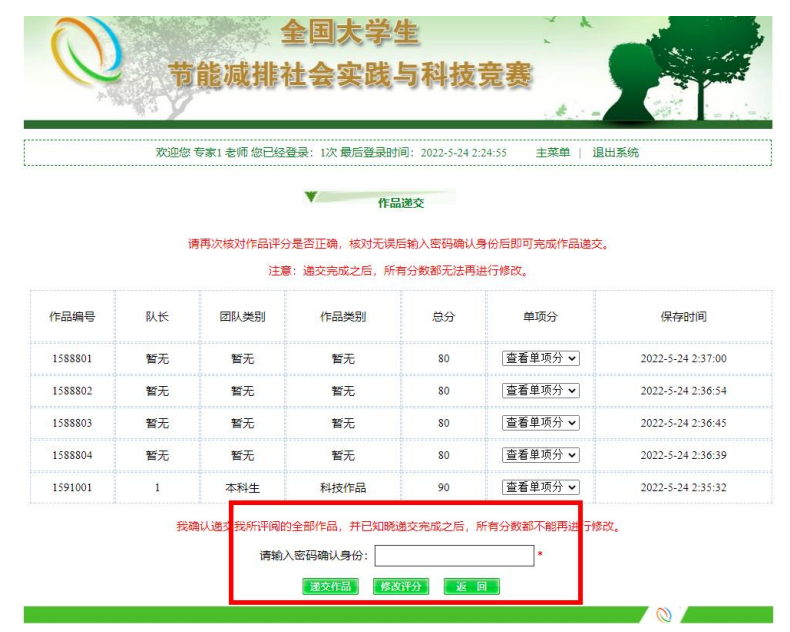

7. 评分递交完成后,您的网上评分全部完成,此时您仍可登录本系统查看作品评分,但无法再对评分进行修改。

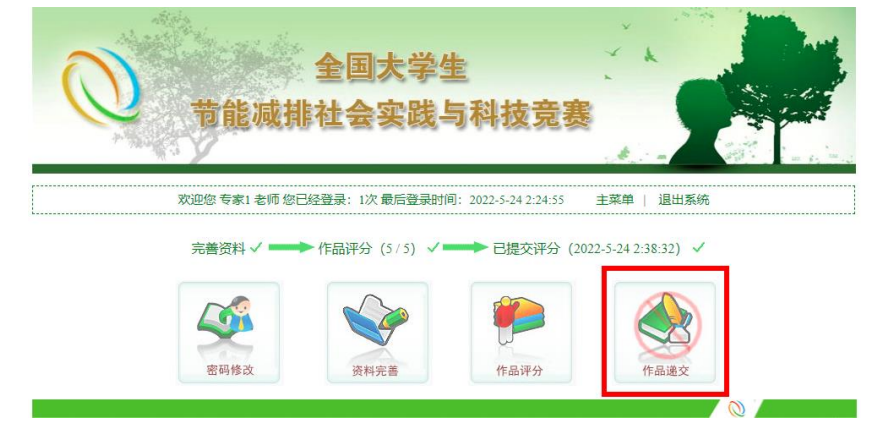